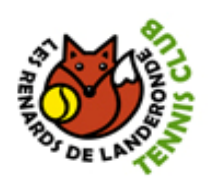

#### Table des matières

| Т | able de          | s mat             | ières1                                                                |
|---|------------------|-------------------|-----------------------------------------------------------------------|
| 1 | Intr             | oduct             | tion2                                                                 |
| 2 | 1 <sup>ère</sup> | étape             | e – Site Ten'up                                                       |
| 3 | 2 <sup>èm</sup>  | ° étap            | e – Création de compte 4                                              |
|   | 3.1              | Lice              | ncié (ou ancien licencié) / Déjà un compte sur l'espace licencié      |
|   | 3.2              | Lice              | ncié (ou ancien licencié) / Jamais eu de compte sur l'espace licencié |
|   | 3.3              | Jam               | ais licencié / Déjà un compte billetterie*6                           |
|   | 3.4              | Jam               | ais licencié / Jamais eu de compte billetterie*7                      |
| 4 | 3 <sup>èm</sup>  | <sup>e</sup> étap | e – Options du compte                                                 |
| 5 | Pré              | senta             | tion Ten'up9                                                          |
|   | 5.1              | Autl              | nentification Ten'up                                                  |
|   | 5.2              | Acci              | ueil Ten'up – Tableau de réservation11                                |
|   | 5.2              | .1                | Réservation d'un court 12                                             |
|   | 5.2              | .2                | Sélection du partenaire 13                                            |
|   | 5.3              | Con               | sultation des offres du Club14                                        |
|   | 5.3              | .1                | Ajout dans le Panier                                                  |
|   | 5.3              | .2                | Paiement de vos produits                                              |

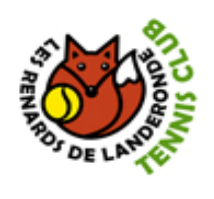

#### 1 Introduction

Veuillez trouver ci-dessous la procédure à suivre pour se créer et accéder à votre compte Ten'Up, réserver un terrain au club, payer en ligne les offres du club (licence, abonnement, ...)

<u>Remarque</u> : **Si vous avez déjà un compte Ten'Up**, ce compte vous permet d'accéder à votre espace Ten'Up et ainsi pouvoir réserver un terrain ou effectuer un paiement en ligne, pour cela, vous pouvez passer directement au **chapitre 5 – Présentation Ten'up**.

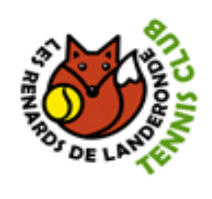

#### 2 <u>1<sup>ère</sup> étape – Site Ten'up</u>

2 façons pour se connecter au site TEN'UP :

- En se rendant sur le site <u>www.tenup.fft.fr</u>
- En téléchargeant et en installant sur son smartphone l'application TENUP via le Play Store

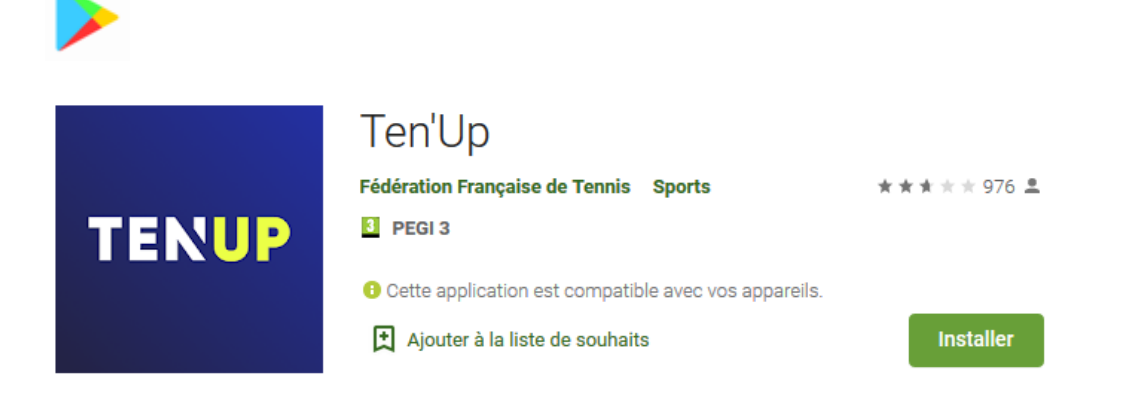

Puis, vous cliquez sur « S'INSCRIRE » comme indiqué par le rectangle rouge sur l'image ci-dessous :

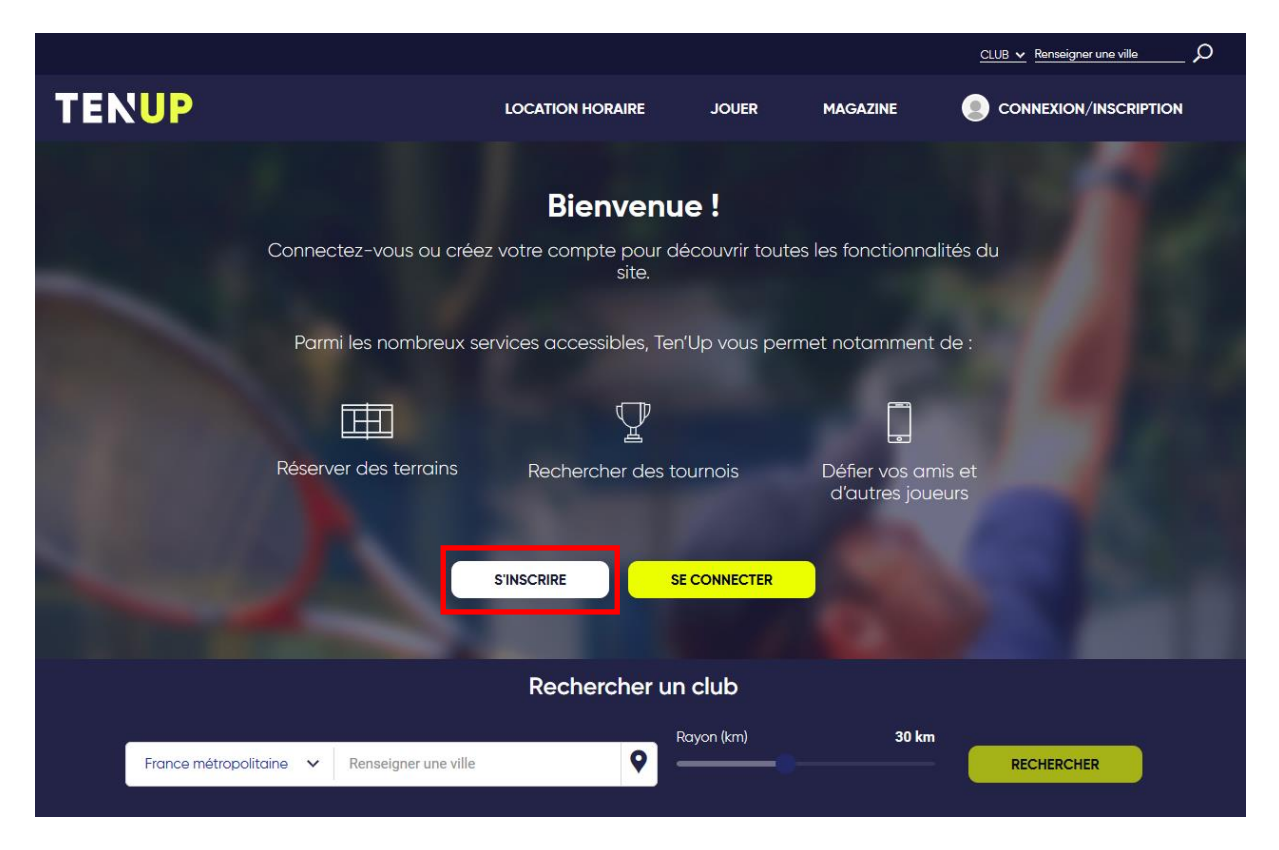

LES RENARDS DE LANDERONDE Complexe sportif - Route de Beaulieu 85150 LANDERONDE lesrenardslanderonde@fft.fr

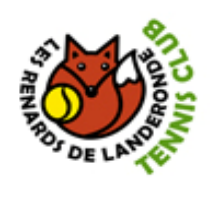

#### 3 <u>2<sup>ème</sup> étape – Création de compte</u>

Il y a 4 possibilités de création de compte qui s'offrent à vous :

- Licencié (ou ancien licencié) / Déjà un compte sur l'espace licencié
- Licencié (ou ancien licencié) / Jamais eu de compte sur l'espace licencié
- Jamais licencié / Déjà un compte billetterie\*
- Jamais licencié / Jamais eu de compte billetterie\*

\*Le « compte billetterie » correspond au compte que l'on doit créer lorsqu'on achète des places pour Roland Garros ou autre tournoi organisé par la FFT

#### 3.1 Licencié (ou ancien licencié) / Déjà un compte sur l'espace licencié

Si vous êtes licencié dans un club ou si vous l'avez été, et que vous avez eu un compte espace du licencié, il vous sera demandé de renseigner l'identifiant de votre compte ou alors vos informations nominatives pour qu'un e-mail vous soit envoyé avec un nouveau mot de passe.

| Ou renseig     | nez vos informations personnelles |
|----------------|-----------------------------------|
| Civilité       |                                   |
| Monsieur       |                                   |
| Nom            |                                   |
| Prénom         |                                   |
|                |                                   |
|                | nce                               |
| Date de naissa | 100                               |

LES RENARDS DE LANDERONDE Complexe sportif - Route de Beaulieu 85150 LANDERONDE lesrenardslanderonde@fft.fr

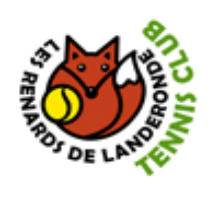

#### 3.2 Licencié (ou ancien licencié) / Jamais eu de compte sur l'espace licencié

Si vous êtes licencié dans un club ou si vous l'avez été, et que vous n'avez jamais eu de compte espace du licencié, il vous sera demandé de remplir un formulaire de création de compte licencié.

| Vous                                                                                                    |            |
|----------------------------------------------------------------------------------------------------|------------|
| Civilité *                                                                                                 |            |
| Sélectionner                                                                                               | ~          |
| Nom *                                                                                                    |            |
| Prénom *                                                                                                   | <u>(</u> ) |
|                                                                                                    |            |
|                                                                                                    |            |
| Vos accès                                                                                                  |            |
| Courriel (email) *                                                                                         |            |
| Identifiant *                                                                                              | _(i)       |
| Mot de passe *                                                                                             | 0          |
| Votre mot de passe doit contenir au moins 8 caractères, un chiffre, une majuscule et un caractère spécial. | _          |
| Confirmer le mot de passe *                                                                                | 0          |
| Pour modifier le mot de passe actuel, saisissez le nouveau mot de passe dans les deux champs de texte.     |            |
| Question personnelle *                                                                                     |            |
| Selectionnez votre question                                                                                |            |
| Réponse personnelle *                                                                                      |            |
| N° de licence                                                                                              |            |
| Votre licence                                                                                              | _(i)       |
| * Champs abligatoires                                                                                      |            |
| ANNULER CRÉER COMPTE                                                                                       |            |

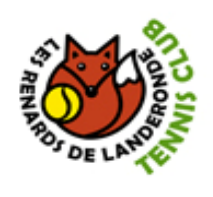

#### 3.3 Jamais licencié / Déjà un compte billetterie\*

Si vous n'avez jamais été licencié dans un club, et que vous avez un compte billetterie, il vous sera demandé de renseigner l'identifiant de votre compte ou alors vos informations nominatives pour qu'un e-mail vous soit envoyé avec un nouveau mot de passe.

| Veuillez saisir l'in<br>informations no<br>nouveau mot c | dentifiant de votre compte ou renseigner vos<br>ominatives. Vous recevrez par email un<br>le passe pour vous connecter. |
|----------------------------------------------------------|----------------------------------------------------------------------------------------------------|
| Identifiant                                              |                                                                                                    |
|                                                          |                                                                                                    |
| Ou renseignez                                            | vos informations personnelles                                                                                           |
| Civilité                                                 |                                                                                                    |
| Monsieur                                                 |                                                                                                    |
| Nom                                                      |                                                                                                    |
| Prénom                                                   |                                                                                                    |
| Date de naissance                                        |                                                                                                    |
| 12                                                       |                                                                                                    |
|                                                          | ANNULER                                                                                                    |

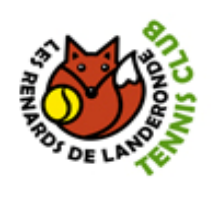

#### 3.4 Jamais licencié / Jamais eu de compte billetterie\*

Si vous n'avez jamais été licencié dans un club, et que vous n'avez pas de compte billetterie, il vous sera demandé de remplir un formulaire de création de compte passionné.

| Vous                                                                                                    |     |
|----------------------------------------------------------------------------------------------------|-----|
| Civilité *                                                                                                 |     |
| Sélectionner                                                                                               | ~   |
| Nom *                                                                                                    |     |
|                                                                                                    |     |
|                                                                                                    |     |
| Prenom *                                                                                                   | (i) |
|                                                                                                    |     |
| Date de naissance *                                                                                        |     |
|                                                                                                    |     |
|                                                                                                    |     |
| Vos accès                                                                                                  |     |
| Courriel (email) *                                                                                         |     |
|                                                                                                    |     |
| Identifiant *                                                                                              |     |
|                                                                                                    | (i) |
| Met de passe #                                                                                             |     |
| mor ne heese .                                                                                             | Ø   |
| Votre mot de passe doit contenir au moins 8 caractères, un chiffre, une majuscule et un caractère spécial. |     |
| Confirmer le mot de passe *                                                                                |     |
|                                                                                                    | 0   |
| Pour modifier le mot de passe actuel, saisissez le nouveau mot de passe dans les deux champs de texte.     |     |
| Question nereonnelle *                                                                                     |     |
| Sélection personnaire                                                                                      |     |
|                                                                                                    |     |
| Réponse personnelle *                                                                                      |     |
|                                                                                                    |     |
|                                                                                                    |     |
| * Champs obligatoires                                                                                      |     |
| ANNULER CRÉER COMPTE                                                                                       |     |
|                                                                                                    |     |

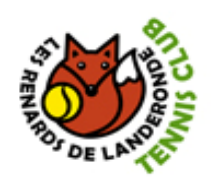

#### 4 <u>3<sup>ème</sup> étape – Options du compte</u>

Après la création du compte, répondre aux 3 questions qui vous sont posées :

- La 1ère question indique si vous voulez rendre votre profil public. Répondre « Oui » permet de vous faire connaître et de vous rechercher pour visualiser votre palmarès lors de vos rencontres, de vous trouver plus facilement pour réserver un terrain.
- Les 2 autres questions sont plus de l'information sur l'actualité et les offres.

Cochez la case « J'accepte » et cliquez sur « Valider ».

| Votre compte a été créé avec succès                                                                                                    | × |
|----------------------------------------------------------------------------------------------------|---|
|                                                                                                    |   |
| J'accepte de rendre mon profil public sur le site et l'app Ten'Up (tableau de réservation, palmarès joueur, communauté défi,) *                                                                                                    |   |
| Je souhaite être informé des dates d'ouverture prioritaire pour les licenciés de la billetterie Roland-Garros et Rolex Paris Masters, des actualités, offres et services de la FFT *                                                                                                    |   |
| Oui Non                                                                                                    |   |
| Je souhaite recevoir les offres des partenaires sélectionnés de la FFT *                                                                                                    |   |
| Assurances                                                                                                    |   |
| Bienvenue sur votre nouveau site<br>Plus clair, plus moderne, plus riche en contenu exclusif, il a été pensé pour vous tous passionnés du Tennis, Padel, Beach Tennis. Du compétiteur au simple pratiquant, il<br>permettra de vivre votre passion en plus grand.<br>Bienvenue, vous êtes chez vous !       |   |
| <ul> <li>Je reconnais avoir conscience des risques inherents a la pratique sportive et avoir été informe et pris connaissance des garanties d'assurances proposees avec la<br/>licence, lesquelles sont consultables à l'adresse Internet : https://www.fft.fr/file/7976/download?token=_8VU27KP</li> </ul> |   |
| <ul> <li>Je reconnais avoir été averti de l'intérêt de souscrire des garanties complémentaires proposées par la FFT à l'adresse internet ci-avant mentionné, afin de bénéficier d'un<br/>meilleure indemnisation en cas de dommage corporel;</li> </ul>                                                     | e |
| J'accepte                                                                                                    |   |
| VALIDER                                                                                                    |   |

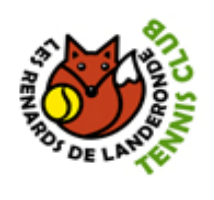

#### 5 <u>Présentation Ten'up</u>

Une fois le compte créé, retournez sur le site <u>www.tenup.fft.fr</u> et cliquer sur « *SE CONNECTER* » comme indiqué par le rectangle rouge sur l'image ci-dessous :

|              |                                  |                                 |              |                                | CLUB 🗸 Renseigner une ville 🔎 🔎 |
|--------------|----------------------------------|---------------------------------|--------------|--------------------------------|---------------------------------|
| TENUP        |                                  | LOCATION HORAIRE                | JOUER        | MAGAZINE                       |                                 |
|              |                                  |                                 |              |                                |                                 |
|              |                                  | Bienvenu                        | e !          |                                |                                 |
|              | Connectez-vous ou créez          | z votre compte pour dé<br>site. | couvrir tout | es les fonctionna              | lités du                        |
|              | Parmi les nombreux se            | rvices accessibles, Ten'        | Up vous per  | rmet notamment                 | de :                            |
|              | 田                                | Ţ                               |              |                                |                                 |
|              | Réserver des terrains            | Rechercher des to               | urnois       | Défier vos an<br>d'autres joue | nis et<br>eurs                  |
|              |                                  | S'INSCRIRE SE                   |              |                                |                                 |
|              |                                  | Rechercher un                   | club         |                                |                                 |
| France métro | politaine 🗸 Renseigner une ville | R                               | ayon (km)    | 30 km                          | RECHERCHER                      |

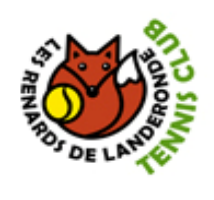

#### 5.1 Authentification Ten'up

Vous arrivez sur la page d'authentification Ten'Up. Il vous faut renseigner votre identifiant (login) ainsi que votre mot de passe que vous avez reçu par e-mail ou indiqué lors de la création de votre compte et cliquer sur le bouton « *SE CONNECTER* ».

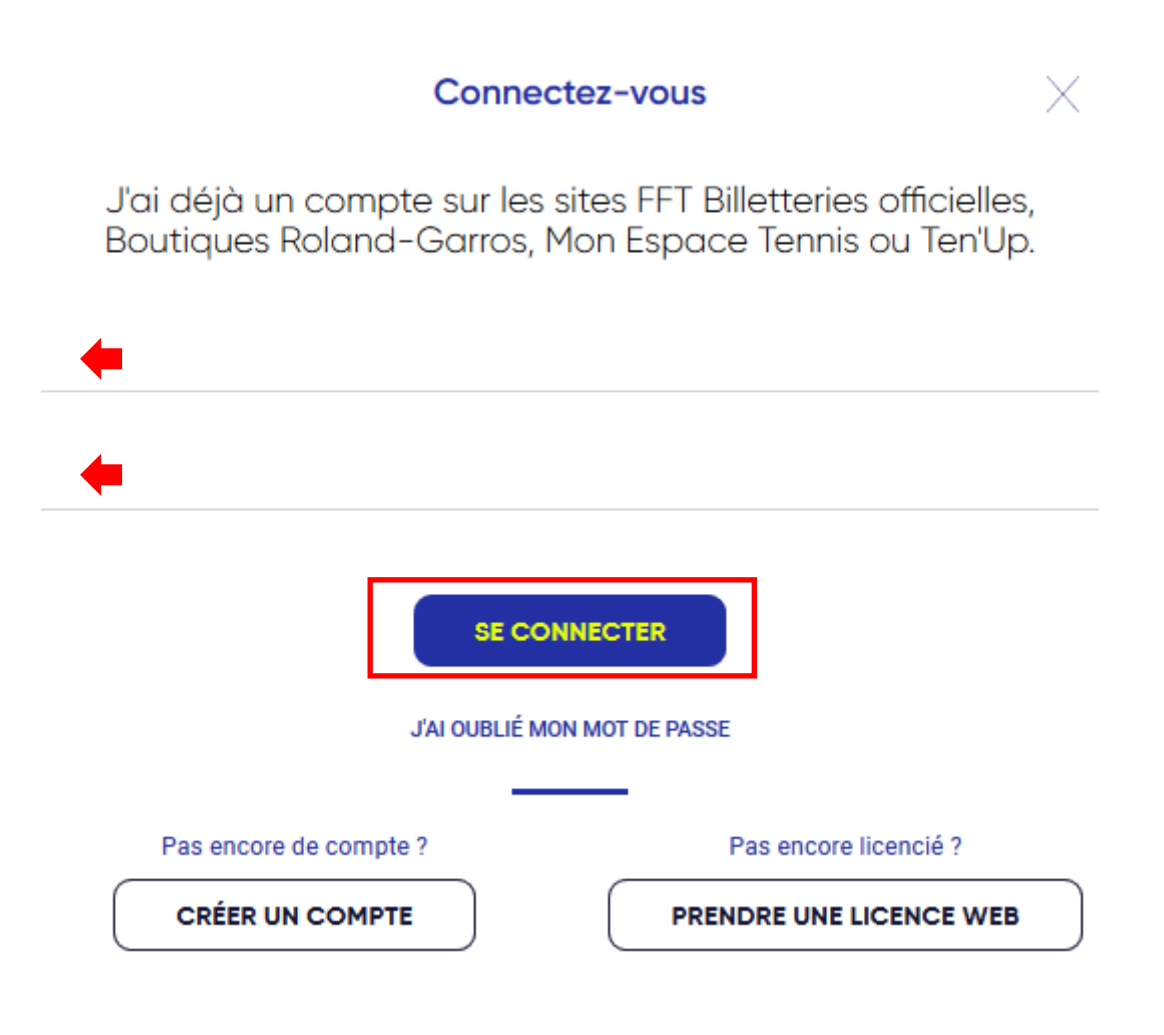

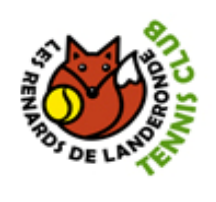

#### 5.2 Accueil Ten'up – Tableau de réservation

Une fois connecté, vous êtes sur « *MON TABLEAU DE BORD* » Ten'Up. Il faut maintenant aller sur l'onglet « *ESPACE CLUB* », dans la colonne « *VIE DE CLUB* » puis cliquer sur « *TABLEAU DE RESERVATION* ».

|                        | <u>CLUB v</u> Reinseigner une ville $ ho$ 🎃 PANIER   |
|------------------------|------------------------------------------------------|
| TENUP                  | LOCATION HORAIRE JOUER ESPACE CLUB MAGAZINE (5) VOUS |
| Vie de club            | Mes transactions                                     |
| Mon club               | > Mes adhésions, mes achats >                        |
| Formules et produits   | Mes paiements                                        |
| Tableau de réservation | >                                                    |
| Mes cours              | >                                                    |
|                        |                                                      |
|                        |                                                      |

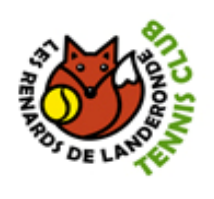

#### 5.2.1 Réservation d'un court

Vous arrivez donc sur la page de réservation d'un terrain de tennis. Il ne vous reste plus qu'à choisir **le terrain**, **la date**, et **l'heure** à laquelle vous souhaitez jouer.

|         |                                |                                                   |               |               | <u>club v</u> P | enseigner une ville | _ 🔎 🍵 PANIER |
|---------|--------------------------------|---------------------------------------------------|---------------|---------------|-----------------|---------------------|--------------|
| TEN     | UP                             | LOCATION                                          | HORAIRE       | JOUER         | ESPACE CLUB     | MAGAZINE            | 🦻 vous       |
| ACCUEIL | VIE DE CLUB // TABLEAU DE RÉS  | SERVATION                                         |               |               |                 |                     |              |
| C       | hoix de la date 📫 4<br>Choix c | <u>Aujourd'hui</u> 🗂 < Samea<br><b>Lu terrain</b> | di 02/11/19 > | Surface       | ✓ Type ✓        |                     |              |
|         | Salle de Tennis                | Court extérieur                                   |               |               |                 | MES                 | RESERVATIONS |
| 08:00   | Ŷ                              | ~                                                 |               |               |                 |                     |              |
| 09:00   |                                |                                                   |               |               |                 |                     |              |
| 10:00   | 09:00                          | 09:00                                             |               |               |                 |                     |              |
| 11:00   | 10:00                          | 10:00                                             |               |               |                 |                     |              |
| 10:00   | 11:00                          | 11:00                                             |               |               |                 |                     |              |
| 12.00   | 12:00                          | 12:00                                             |               |               |                 |                     |              |
| 13:00   | 13:00                          | 13:00                                             |               |               |                 |                     |              |
| 14:00   | 14:00                          | 14:00                                             | 🔶 Cho         | ix de l'heure |                 |                     |              |
| 15:00   | 15:00                          | 15:00                                             |               |               |                 |                     |              |
| 16:00   | 16:00                          | 16:00                                             |               |               |                 |                     |              |
| 17:00   | 17:00                          | 17:00                                             |               |               |                 |                     |              |
| 18:00   | 18:00                          | 18:00                                             |               |               |                 |                     |              |
| 19:00   | 19:00                          | 19:00                                             |               |               |                 |                     |              |
| 20:00   | 20:00                          | 20:00                                             |               |               |                 |                     |              |
| 22:00   | 21:00                          | 21:00                                             |               |               |                 |                     |              |
| 22:00   | 22:00                          | 22:00                                             |               |               |                 |                     |              |
| 20.00   |                                |                                                   |               |               |                 |                     |              |

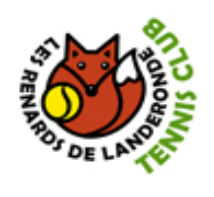

#### 5.2.2 Sélection du partenaire

Une fois le terrain, la date et l'heure choisie, il vous faut renseigner **le nom du partenaire** avec lequel vous souhaitez jouer. Vous pouvez faire une recherche soit par le nom soit par le prénom. Puis, vous cliquez sur « *RESERVER* ».

| Réservation                                                                                                    |
|----------------------------------------------------------------------------------------------------|
| Date Samedi 02 novembre de 14h00 à 15h00<br>Court Salle de Tennis<br>Pratique Tennis<br>Surface Résine<br>Type Couvert<br>Installation 85150_LANDERONDE |
| Cotisation *                                                                                                    |
| Carnet d'invitations                                                                                                    |
| Adhésion ADULTE                                                                                                    |
| Choix partenaire *<br>Renseignez le nom de votre partenaire.                                                                                            |
| Deux joueurs obligatoires pour cette réservation. Sélectionnez un partenaire.                                                                           |
| ANNULER                                                                                                    |

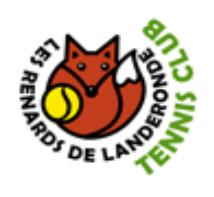

#### 5.3 Consultation des offres du Club

Afin de consulter les offres proposées par le club (cotisations, cours, produits, animations, ...) il vous suffit à partir de votre tableau de bord Ten'up d'aller sur l'onglet « *ESPACE CLUB* », dans la colonne « *Vie de club* » puis cliquer sur « *Formules et produits* ».

|                        |   |                           |         |       | <u>CLUB v</u> Re | nseigner une ville | _ 🔎 🤠 PANIER |
|------------------------|---|---------------------------|---------|-------|------------------|--------------------|--------------|
| TENUP                  |   | LOCATION H                | IORAIRE | JOUER | ESPACE CLUB      | MAGAZINE           | ) vous       |
| Vie de club            |   | Mes transactions          |         |       |                  |                    |              |
| Mon club               | > | Mes adhésions, mes achats | >       |       |                  |                    |              |
| Formules et produits   | > | Mes paiements             | >       |       |                  |                    |              |
| Tableau de réservation | > |                           |         |       |                  |                    |              |
| Mes cours              | > |                           |         |       |                  |                    |              |
|                        |   |                           |         |       |                  |                    |              |

Sont présentes toutes les offres rendues visibles par le club, classées en 4 parties :

- Découvrir : Regroupe l'ensemble des formules Découverte à durée limitée (de quelques semaines à 3 mois), sans enseignement.
- Jouer : Regroupe l'ensemble des formules de cotisation individuelle, sans enseignement : cotisation adultes, cotisation jeunes.
- Progresser : Regroupe l'ensemble des formules d'enseignement dédiées aux jeunes de 3 à 10 ans, de 11 ans à 17 ans et adultes, en école de tennis ou centre d'entraînement, dispensées par un enseignant diplômé et salarié.
- Vie de club : Regroupe l'ensemble des formules d'animation proposées par le club : Fête du Club, Fête de l'Ecole de Tennis, Journée Défi avec barbecue, Soirée du Tennis Féminin, ...

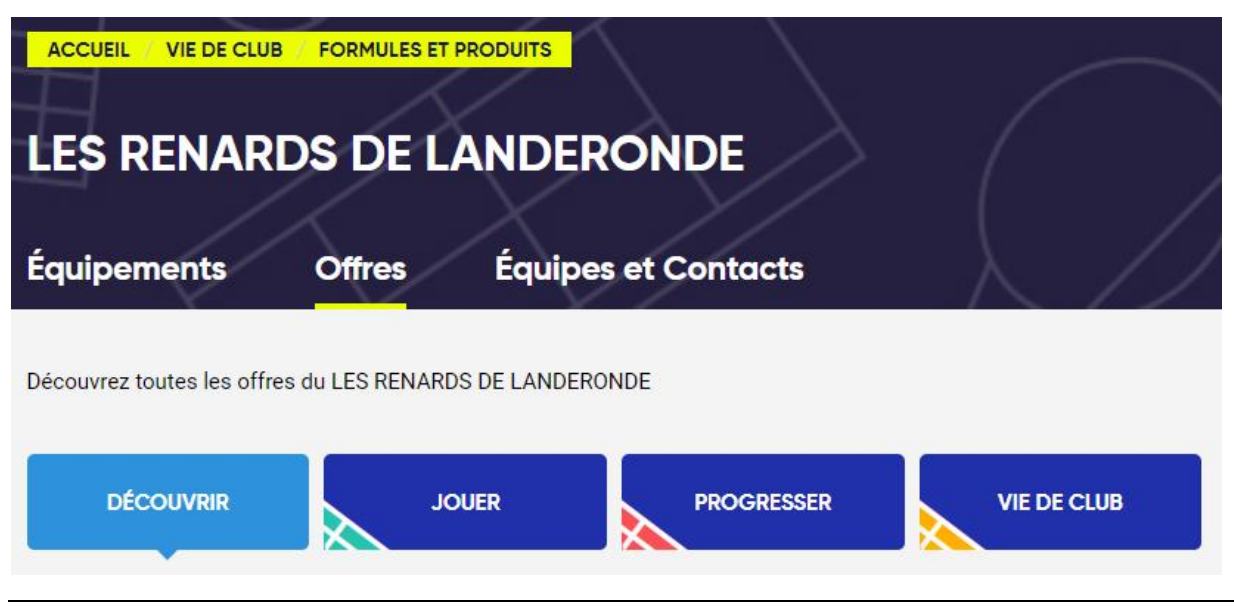

LES RENARDS DE LANDERONDE Complexe sportif - Route de Beaulieu 85150 LANDERONDE lesrenardslanderonde@fft.fr

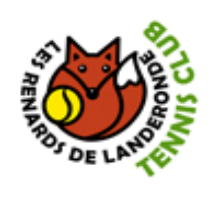

Par exemple, si vous souhaitez adhérer ou reconduire votre adhésion, cliquer sur « *JOUER* » puis cliquer sur « *Cotisation* » pour afficher les différentes cotisations.

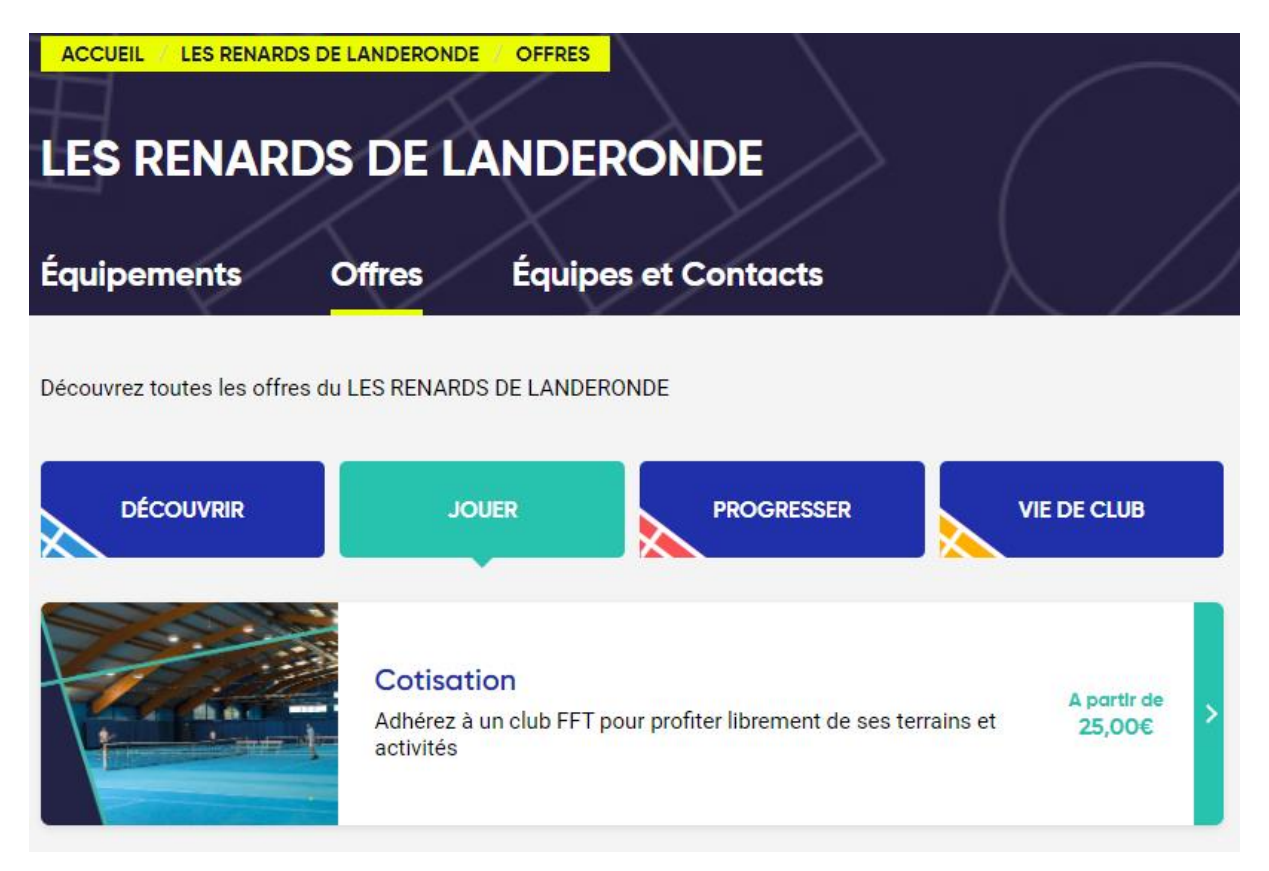

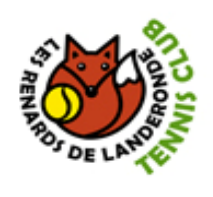

#### 5.3.1 Ajout dans le Panier

Si vous êtes déjà connectés avec votre identifiant Tenup, cela affichera les cotisations qui vous concernent pour votre famille.

Comme sur tous les sites marchands, il vous suffit de cliquer sur « *AJOUTER* » pour mettre dans votre panier.

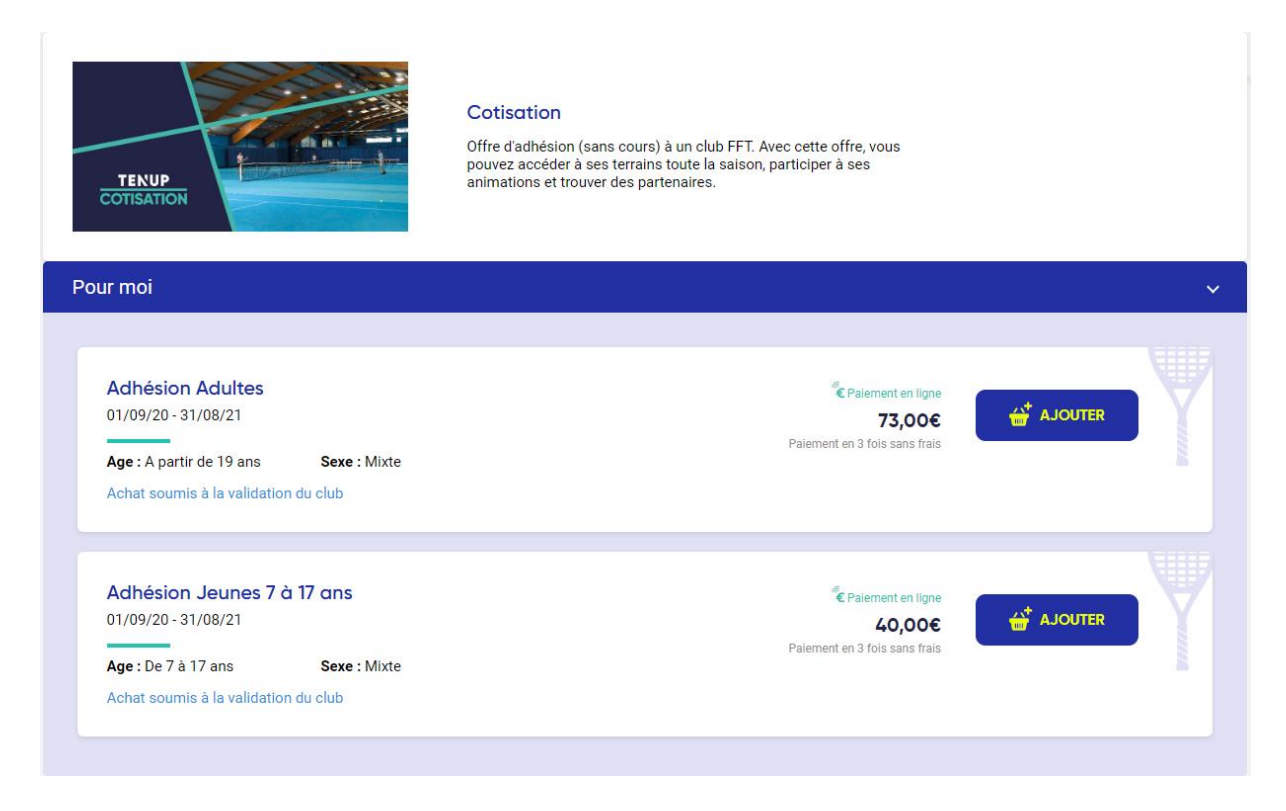

Votre panier se remplit et vous pourrez le consulter en cliquant dessus.

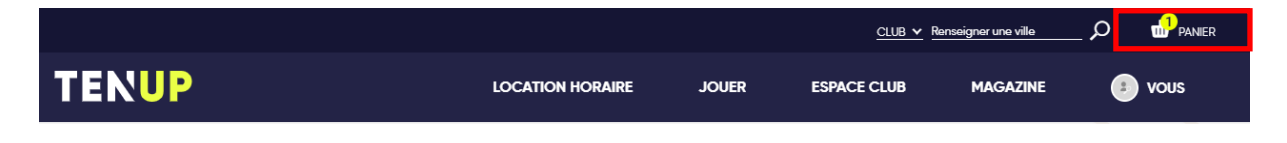

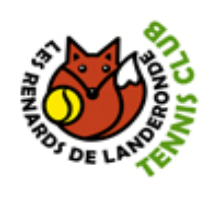

Dès que vous aurez fini vos achats, cliquer sur « *VALIDER LE PANIER* », cela enverra un mail aux correspondants du club afin d'être validé.

|                                                 |                                                                                                    |                  | <u>CLUB 🗸</u> R | enseigner une ville |        |  |  |
|-------------------------------------------------|----------------------------------------------------------------------------------------------------|------------------|-----------------|---------------------|--------|--|--|
| TENUP                                           | LOCATION HORAIRE                                                                                                    | JOUER            | ESPACE CLUB     | MAGAZINE            | 🔹 vous |  |  |
| ACCUEIL VIE DE CLUB MON PANIER                  | $\sum$                                                                                                    |                  | t               | $\neg$              |        |  |  |
| < Retour                                        | Achats sous réserve de                                                                                                    | validation       | du club         |                     | 5      |  |  |
| Achat                                           | Membre                                                                                                    | Quanti           | é               | Montant             |        |  |  |
| Adhésion Adultes<br>Paiement possible en 3 fois | David HUART                                                                                                    | Suppri           | ner             | 73.00 €             |        |  |  |
| TENUP                                           | LOCATION HORAIRE                                                                                                    | JOUER            | ESPACE CLUB     | MAGAZINE            | 🗈 vous |  |  |
| ACCUEIL VIE DE CLUB CONFIRMATION DE PAIEMEN     | at the second second se |                  |                 |                     |        |  |  |
| $\sim$                                          |                                                                                                    |                  |                 |                     |        |  |  |
|                                                 | Demande prise                                                                                                    | en compte        |                 |                     |        |  |  |
| Votre                                           | e pré-inscription a bier                                                                                                    | été transn       | nise au club    |                     |        |  |  |
|                                                 | Une fois validée par le club, ur                                                                                                    | n mail vous sera | envoyé.         |                     | 1      |  |  |
|                                                 | RETOUR À MES AI                                                                                                    | DHÉSIONS         |                 |                     |        |  |  |

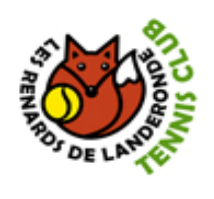

Un mail vous sera transmis dès que votre pré-inscription sera validée par les correspondants du club (Attention de bien vérifier vos courriers indésirables).

| LES RENARDS DE LANDERONDE                                                                                                    |
|----------------------------------------------------------------------------------------------------|
| Votre pré-inscription a été validée                                                                                                    |
| Bonjour Bonjour                                                                                                    |
| Votre club LES RENARDS DE LANDERONDE a validé votre demande de pré-inscription<br>concernant l'article suivant :                                               |
| <ul> <li>Adhésion Adultes (2021)</li> </ul>                                                                                                    |
| Nous vous invitons à vous connecter sur le site [tenup.fft.fr]tenup.fft.fr sur votre espace club, rubrique Paiements en attente, afin de procéder au paiement. |
| Nous vous en remercions par avance.                                                                                                    |
| LES RENARDS DE LANDERONDE                                                                                                    |
| lesrenardslanderonde@fft.fr - 0251342267                                                                                                    |
| TEN<br>Banazion<br>NIS                                                                                                    |

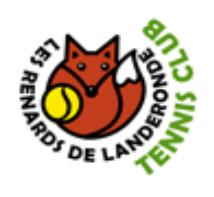

#### 5.3.2 Paiement de vos produits

Comme précisé dans le mail que vous avez reçu, pour procéder au paiement en ligne, il vous suffit de retourner dans votre espace Ten'up.

A partir de votre tableau de bord Ten'up, aller sur l'onglet « *ESPACE CLUB* », dans la colonne « *Vie de club* » puis cliquer sur « *Mes paiements* ».

|                        |   |                           |       | <u>CLUB v</u> Rer | seigner une ville | 🔎 🎃 panier |
|------------------------|---|---------------------------|-------|-------------------|-------------------|------------|
| TENUP                  |   | LOCATION HORAIRE          | JOUER | ESPACE CLUB       | MAGAZINE          | 🔹 vous     |
| Vie de club            |   | Mes transactions          |       |                   |                   |            |
| Mon club               | > | Mes adhésions, mes achats |       |                   |                   |            |
| Formules et produits   | > | Mes paiements             |       |                   |                   |            |
| Tableau de réservation | > |                           |       |                   |                   |            |
| Mes cours              | > |                           |       |                   |                   |            |

Vous retrouvez votre ou vos paiement(s) en attente.

| TENUP                                     | LOCATION HOR      | AIRE JOUER        | ESPACE CLUB | MAGAZINE | 🥑 vous |
|-------------------------------------------|-------------------|-------------------|-------------|----------|--------|
| ACCUEIL MES TRANSACTIONS MES PAIEM        | ENTS              |                   | +           | $\neg$   |        |
|                                           | Paiemen           | t en attente (1)  |             |          | Ś      |
| Date d'achat                              | Moyen de palement | Montant           | Payer       |          |        |
| 01/07/2020<br>Paiement possible en 3 fois | <b>CE</b>         | 53.00 €           |             |          | >      |
|                                           |                   |                   |             |          | PAYER  |
|                                           | Paien             | nent à venir      |             |          |        |
| Date                                      | Échéance          | Moyen de palement | Montant     |          |        |
| Aucun paiement à venir                    |                   |                   |             |          |        |
|                                           | Paiem             | ent effectué      |             |          |        |
| Date                                      | Échéance          | Moyen de palement | Montant     |          |        |
| Aucun paiement effectué                   |                   |                   |             |          |        |

Cocher la case « Payer » et cliquer sur le bouton « PAYER ».

LES RENARDS DE LANDERONDE Complexe sportif - Route de Beaulieu 85150 LANDERONDE lesrenardslanderonde@fft.fr

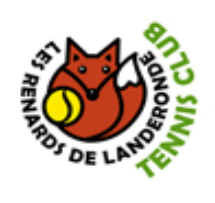

Vous avez le choix de payer au comptant ou en plusieurs fois puis sélectionner votre mode de paiement et cliquer sur le bouton « *VALIDER et PAYER* ».

|                                                 | Paiemo            | ent en attente (1) |       |   |  |
|-------------------------------------------------|-------------------|--------------------|-------|---|--|
| Date d'achat                                    | Moyen de palement | Montant            | Payer |   |  |
| 01/07/2020<br>Paiement possible en 3 fois       | <b>E</b> E        | 53.00 €            |       | > |  |
| Je paye au comptant ) Je paye en plusieurs fois |                   |                    |       |   |  |
| Sélectionnez votre mode de paiement             | MasterCard VISA   | • =                |       |   |  |

Vous arrivez sur une <u>page sécurisée</u>, il faut renseigner, comme lors d'un achat classique sur Internet, votre numéro de carte, la date de validité et le cryptogramme.

Puis cliquer sur « Valider ».

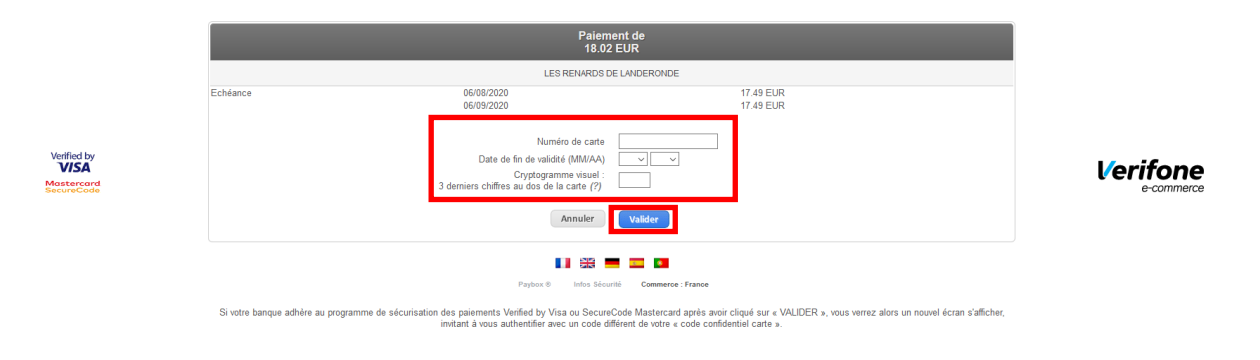

Dès que votre paiement sera validé, vous allez recevoir un mail de notre trésorier <u>andreenfrein@orange.fr</u> avec comme sujet <u>RENARDS TENNIS : Ticket paiement</u>. Vous y trouverez votre ticket de paiment et si vous avez payé en plusieurs fois, la date et le montant de votre prochain prélèvement.

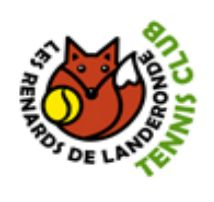

Vous recevrez également un autre mail du Club onfirmant votre paiement.

| LES RENARDS DE LANDERONDE                                                            |
|--------------------------------------------------------------------------------------|
| Confirmation de votre paiement                                                       |
| Bonjour Bonjour                                                                      |
| Nous vons confirmons votre paiement de 18.02€ pour les articles suivants             |
| <ul> <li>Adhésion Adultes (2021)</li> </ul>                                          |
| Commande passée le 06/07/2020 à 17h01 - (Ref : ADOC-61850685-20200706-286916).       |
| Retrouvez le détail de vos paiements sur le site tenup.fft.fr sur votre espace club. |
| Bonne journée.                                                                       |
| LES RENARDS DE LANDERONDE<br>lesrenardslanderonde@fft.fr - 0251342267                |
| TEN<br>FRANCISE<br>NIS                                                               |

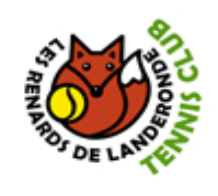